## รายละเอียดวิธีการใช้งานระบบการให้บริการ E-Service

๑. เปิดเว็บไซต์องค์การบริหารส่วนตำบลเมืองเสือ Website: muangsua.go.th/ (ดังในรูปภาพ)

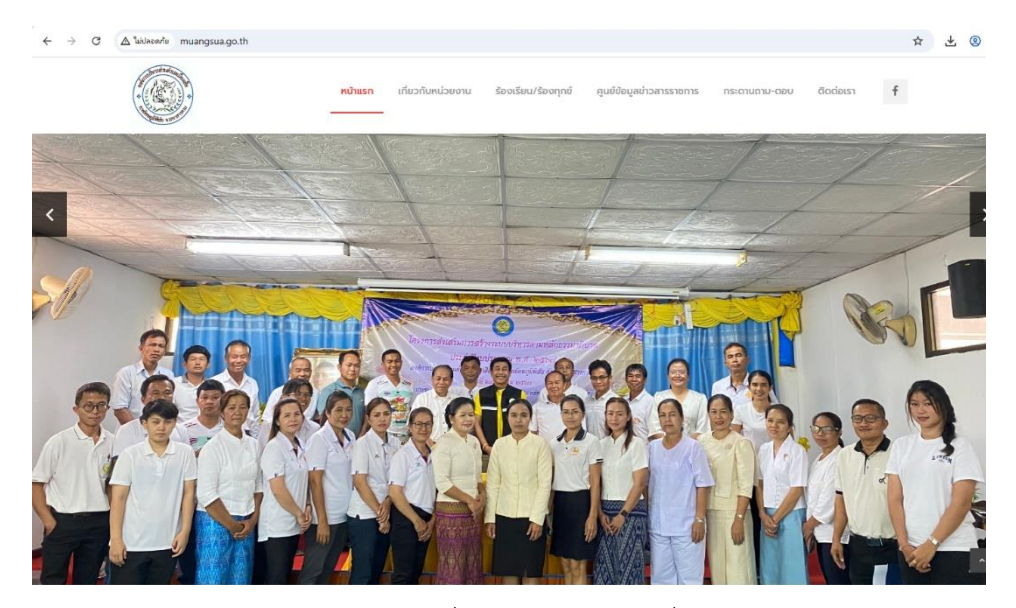

 ๒. เลือกหัวข้อแบนเนอร์ด้านขวามือ โดยเลื่อนลงมาด้านล่าง ชื่อแบนเนอร์ว่า "บริการประชาชน e-Service" (ดังในรูปภาพ)

| ไม่ปลอดกับ muangsua.go.th                       |                            |                                                                                                    |                          |               |                           |
|-------------------------------------------------|----------------------------|----------------------------------------------------------------------------------------------------|--------------------------|---------------|---------------------------|
| кілиял                                          | เกี่ยวกับหน่วยงาน          | ร้องเรียน/ร้องทุกข์                                                                                                    | คูนย์ป้อมูลข่าวสารราชการ | กระดานถาม-ตอบ | ติดต่อเรา <b>f</b>        |
| 🔁 21-08-2024 ประกาศสภาองค์การบริหารส่วนต่าบลแ   | วืองเสือ                   |                                                                                                    |                          |               |                           |
|                                                 |                            |                                                                                                    |                          | E             |                           |
| 📢 ข่าวจัดซื้อจัดจ้าง                            |                            |                                                                                                    | ດູກັ້งหมด 🦯              | 0             |                           |
|                                                 |                            |                                                                                                    | $\langle \rangle$        | 📀 e-DLA m     | onitoring                 |
| 🔞 20-12-2024 ประกาศองค์การบริหารส่วนต่ำบลเมือง  | เสือ เรือง ประกาศผู้ชนะกา  | รเสนอราคาประกวดราคาจ้                                                                                                    | ่างก่อสร้างโครงการซ่อ    |               |                           |
| 🛃 17-12-2024 ประกาศองค์การบริหารส่วนตำบลเมืองเ  | สือ เรื่อง ประกาศผู้ชนะการ | รเสนอราคา ประกวดราคาจ่                                                                                                    | จ้างท่อสร้างโครงการท่อ   | L,            |                           |
| 🔞 02-12-2024 ร่างเอกสารประกวดราคาจ้างก่อสร้างด้ | วยการประกวดราคาอิเล็กท     | ารอนิกส์(e-bidding)โครง                                                                                                    | งการช่อมสร้างผิวทางแ     | One Sto       | p Service (OSS)           |
| 📢 02-12-2024 ร่าง ประกาศองค์การบริหารส่วนต่ำบลเ | มืองเสือ เรือง ประกวดราก   | คาจ้างก่อสร้างโครงการซ่อ                                                                                                    | อมสร้างผิวทางแอสฟัล      |               | 9.8                       |
| 🔁 27-11-2024 เอกสารประกวดราคาจ้างก่อสร้างด้วยก  | ารประกวดราคาอิเล็กทรอบิ    | ใกส์(e-bidding) เลขที่ 0'                                                                                                    | 1/2568(e-bidding) U      | แบบคารองจ     | ขอเซรถบรรทุกนา<br>ประสงค์ |
|                                                 |                            |                                                                                                    | ดทั้งหมด                 | <u>~</u>      | รับเรื่อง                 |
|                                                 |                            |                                                                                                    |                          |               | ร้องเรียน<br>การทุจริต    |
|                                                 |                            |                                                                                                    |                          | แบบแจ้งช่อ    | อมแซมไฟฟ้า                |
| 😢 12-03-2025 ประกาศราคากลางโครงการปรบปรุงภูม    | ทคน อบต.เมองเสอ            |                                                                                                    |                          | สาธารณ        | ะ Online                  |
|                                                 | รือ เรื่อง ประกวรให้รวกวก  | an and a standard and a standard and a | CONCERNING TO CONCERNING |               |                           |
| 🔁 26-11-2024 ประกาศองค์การบริหารส่วนต่าบลเมืองเ | ab (Sb0 OS-ITIFICOS IFITI  | וא מסטוניזושאי ומסטויצות                                                                                                    |                          | Chat กับ      | อบต.เมืองเสือ             |

- ๓. เลือกเรื่องที่จะรับบริการที่วงสีแดงไว้ (ดังในรูปภาพ)
   ๑. แบบคำร้องขอใช้รถบรรทุกน้ำอเนกประสงค์

  - ๒. แบบแจ้งซ่อมแซมไฟฟ้าสาธารณะ จากนั้นให้ดำเนินการกรอกรายละเอียดข้อมูล ให้ครบถ้วนในแบบฟอร์มที่กำหนด

| ม่ปลอดกัย muangsua.go.th                                                  |                                                         |                                                   |                                                  |                                              |                     |                                     |
|---------------------------------------------------------------------------|---------------------------------------------------------|---------------------------------------------------|--------------------------------------------------|----------------------------------------------|---------------------|-------------------------------------|
|                                                                           | หน้าแรก                                                 | เกี่ยวกับหน่วยงาน                                 | ร้องเรียน/ร้องทุกข์                              | ศูนย์ข้อมูลข่าวสารราชการ                     | กระดานถาม-ตอบ       | ติดต่อเรา 🕇                         |
| 21-08-2024 ประกาศสภา                                                      | องค์การบริหารส่วนตำบลเมื                                | องเสือ                                            |                                                  |                                              |                     |                                     |
| 📢 ບ່າວຈັດຮໍ້ອຈັດຈ້ານ                                                      |                                                         |                                                   |                                                  | ดูทั้งหมด 🔨                                  | 0                   |                                     |
| 20-12-2024 ประกาศองค์                                                     | ์การบริหารส่วนตำบลเมืองเล่                              | ี่อ เรือง ประกาศผู้ชนะกา                          | รเสนอราคาประกวดราคาจ่                            | างก่อสร้างโครงการช่อ                         | e-DLA m             |                                     |
| <ul> <li>17-12-2024 ประกาศองค์</li> <li>02-12-2024 ร่างเอกสารย</li> </ul> | ทารบริหารส่วนต่ำบลเมืองเสื<br>ประกวดราคาจ้างก่อสร้างด้ว | อ เรื่อง ประกาศผู้ชนะการ<br>ยการประกวดราคาอิเล็กท | รเสนอราคา ประกวดราคาจ<br>ารอนิกส์(e-bidding)โครง | ้างก่อสร้างโครงการก่อ<br>การช่อมสร้างผิวทางแ | One Sto             | p Service (OSS)                     |
| 😡 02-12-2024 ร่าง ประกาศ                                                  | เองค์การบริหารส่วนตำบลเมื                               | องเสือ เรือง ประกวดราเ                            | คาจ้างก่อสร้างโครงการซ่อ                         | มสร้างผิวทางแอสฟัล                           | แมนคำร้อง           | ພລໃຫ້ຮຸດນຮະທຸດນໍ້າ                  |
| 27-11-2024 เอกสารประก                                                     | วดราคาจ้างก่อสร้างด้วยกา                                | ธประกวดราคาอิเล็กทรอบิ                            | inล์(e-bidding) เลขที่ 0                         | //2568(e-bidding) U                          | เอนก                | ของอาสาร<br>1ประสงค์                |
| 🔇 เผยแพร่การคำนวนร                                                        | เคากลาง                                                 |                                                   |                                                  | ດູກັ້งหมด                                    |                     | รับเรื่อง<br>ร้องเรียน<br>การทุจริเ |
| (ชี 12-03-2025 <b>ประกาศราค</b>                                           | ากลางโครงการปรับปรุงภูมิท                               | โคน์ อบต.เมืองเสือ                                |                                                  |                                              | แบบแจ้งช่<br>สาธารถ | อมแซมไฟฟ้า<br>เะ Online             |
| 26-11-2024 <b>ประกาศองค์</b>                                              | การบริหารส่วนตำบลเมืองเสื                               | อ เรื่อง ประกาศใช้ราคาก                           | ลางงานก่อสร้างของทราง                            | ราชการ โครงการซ่อม                           | Chat อับ            | อบต เปืองเสือ                       |
| 3 19-04-2024 Ustningsing                                                  | ากลางโครงการก่อสร้างถนเ                                 | คสล.ม.11                                          |                                                  |                                              | Chat no             | 0071.601046610                      |

| แบบคำร้องขอใช้รถบรรทุกน้ำเอนกประสงค์             |          |
|--------------------------------------------------|----------|
| kun222426@gmail.com สลับบัญชี<br>🕞 ไม่ใช้ร่วมกัน | Ø        |
| ชื่อ - สกุล                                      |          |
| ศำตอบของคุณ                                      |          |
| ที่อยู่                                          |          |
| ศำตอบของคุณ                                      |          |
| เบอร์โทรติดต่อ                                   |          |
| ศำตอบของคุณ                                      |          |
| การกิจที่ต้องการขอใช้รถบรรทุกน้ำเอนกประสงค์      |          |
| 🔘 ดับเพลิง                                       |          |
| 🔵 รถน้ำดันไม้                                    |          |
| 🔵 รถน้ำหน่วยงานราชการ/ที่สาธารณะ/บริเวณงาน       |          |
| 🔵 อื่นๆ                                          |          |
| ันที่ที่จะใช้บริการ                              |          |
| นที<br>เว∕ดด/ปปปป □                              |          |
| ้<br>ห้วงเวลาที่ะขอใช้บริการ                     |          |
| วลา                                              |          |
|                                                  |          |
| <b>เถานที่ที่จะขอใช้บริการ</b>                   |          |
| ำตอบของคุณ                                       |          |
| ้ง ล้างเ                                         | แบบฟอร์ม |
| งรพัสผ่านใน Google ฟอร์ม                         |          |

| kun222426@gmail.com สลับบัญชี<br>🔀 ไม่ใช้ร่วมกัน | 🐼 บันทึกฉบับร่างแล้ว |
|--------------------------------------------------|----------------------|
| ชื่อ - สกุล                                      |                      |
| ศำตอบของคุณ                                      |                      |
| ดำแหน่ง                                          |                      |
| ศำตอบของคุณ                                      |                      |
| หมู่ที่/บ้าน                                     |                      |
| ศำตอบของคุณ                                      |                      |
| เบอร์โทรศัพท์                                    |                      |
| ศาตอบของคุณ                                      |                      |
| จำนวนหลอดไฟฟ้าส่องสว่างที่ขำรุด                  |                      |
| ศำตอบของคุณ                                      |                      |
| ตำแหน่งที่ไฟฟ้าส่องสว่างข่ารุด จุดที่ 1          |                      |
| ศำตอบของคุณ                                      |                      |
| ทำแหน่งที่ไฟฟ้าส่องสว่างชำรุด จุดที่ 2           |                      |
| าำดอบของคุณ                                      |                      |
| ทำแหน่งที่ไฟฟ้าส่องสว่างข่ารุด จุดที่ 3          |                      |
| ว่าตอบของคุณ                                     |                      |
| ทำแหน่งที่ไฟฟ้าส่องสว่างข้ารุด จุดที่ 4          |                      |
| ว่าตอบของคุณ                                     |                      |

แบบแจ้งซ่อมแซมไฟฟ้าสาธารณะ

 ๔. เมื่อดำเนินการกรอกรายละเอียดข้อมูลครบถ้วนแล้ว ให้กดคลิกคำว่า "ส่ง" (ดังในรูปภาพ) เพื่อส่งรายละเอียด ข้อมูลให้กับเจ้าหน้าที่เพื่อตอบข้อมูลกลับหรือติดต่อกลับไป และให้บริการต่อไป

## คำแนะนำการใช้ระบบบริการออนไลน์

๑.โปรดกรอกแบบฟอร์มให้ครบถ้วน เพื่อสะดวกในการติดต่อกลับ
 ๒.โปรดใช้ถ้อยคำสุภาพและตรวจสอบความเรียบร้อยก่อนส่งข้อมูล
 ๓.หากสงสัยหรือต้องการสอบถามข้อมูลเพิ่มเติมโปรดติดต่อกลับ อบต.เมืองเสือ
 โทร. ๐๔๓ – ๗๙๐๗๙๙

\*\*\*\*องค์การบริหารส่วนตำบลเมืองเสือ ยินดีให้บริการ\*\*\*\*